# 디모데 재정 간단 메뉴얼

Stephen Information Co., Ltd.

## 수입 및 지출 항목 설정하기

#### ▶ 메뉴위치 : 설치 - 수입항목설정 , 설치 - 지출항목설정

- 1. 좌측 상단 회계연도를 선택합니다.
- 2. 계정과목을 입력합니다.
- 3. 코드자동부여를 클릭합니다.
- 4. 저장을 합니다.

| 1계정한목       | 2계정한목   | 3계정한목     | 4계정한목 | CODE   | ▲ 산인(E10)      |
|-------------|---------|-----------|-------|--------|----------------|
| 일헌금         |         |           |       | 100050 |                |
| (2)         | 2015현금  |           |       | 100100 | 작제             |
|             | 주일헌금    |           |       | 100150 | ( 저장           |
|             |         | (1)십일조헌금  |       | 100170 | 엑셀( <u>E</u> ) |
|             |         | 2감사헌금     |       | 100250 |                |
|             |         | 주일헌금      |       | 100350 |                |
|             |         | 겨자씨헌금     |       | 100500 |                |
|             | 주일학교헌금  |           |       | 100550 | 항목복사           |
|             |         | 영아부헌금     |       | 100600 |                |
|             |         | 유치부헌금     |       | 100650 |                |
|             |         | 유년부헌금     |       | 100700 |                |
|             |         | 초등부헌금     |       | 100750 | Tim            |
|             |         | 중등부헌금     |       | 100800 | 백업가져오          |
|             |         | 고등부헌금     |       | 100850 | +1711.0        |
| 별헌금         |         |           |       | 100900 | 2016 -         |
|             | 절기헌금    |           |       | 100950 | 백업사용자          |
|             |         | 부활절헌금     |       | 101000 | TENDA          |
|             |         | 맥추감사절헌금   |       | 101050 | 백업순변           |
|             |         | 추수감사절헌금   |       | 101100 |                |
|             |         | 성탄절헌금     |       | 101150 |                |
|             | 특별헌금    |           |       | 101200 |                |
|             |         | 헌신예배현금    |       | 101250 | 5 C            |
|             |         | 특별새벽기도회헌금 |       | 101300 |                |
|             |         | 신년감사현금    |       | 101350 |                |
|             |         | 부흥회헌금     |       | 101400 |                |
| 주요 재정 항목 코드 | <u></u> |           |       |        |                |
| 017 100250  |         |           |       | 71.71  |                |

※ Tip: 우측 하단의 백업자료가져오기를 이용 하시면 이전 저장상태로 되돌아 갈 수 있습니다.

### 예산 설정하기

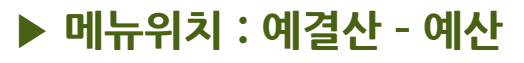

- 1. 예산안에 금액을 입력합니다.
- 건년도예산보기 버튼을 클릭합니다.
- 전년도실적계산 버튼을 클릭합니다.

| 4. | 예산수립저장 버튼을 |
|----|------------|
|    | 클릭합니다.     |

| 예산     |        |        | 4       | 2       | <u> </u> |            |               |               |    |          |
|--------|--------|--------|---------|---------|----------|------------|---------------|---------------|----|----------|
| 회계년도 [ | 2016 🗸 | ଜାଧ    | 산수립저장   | 전년도예산보기 | 게 전년도실적기 | 예산 ] 인쇄    | 엑셀            | 달기(X)         |    |          |
| 수입     |        |        |         |         |          |            | -             |               |    |          |
| CODE   | 분류항목1  | 분류항목2  | 분류항목3   | 분류항목4   | 전년도예산    | 실적누계       | 예산안           | 증감            | 비고 | 선택 /     |
| 100050 | 주일헌금   |        |         |         | 0        | 3,779,442  | 1,112,222,222 | 1,112,222,222 |    |          |
| 100100 | 주일헌금   | 2015헌금 |         |         | 0        | 0          | 0             | 0             |    |          |
| 100150 | 주일헌금   | 주일헌금   |         |         | 0        | 2,978,554  | 1,112,222,222 | 1,112,222,222 |    |          |
| 100170 | 주일헌금   | 주일헌금   | (1)십일조  |         | 0        | 1,464,015  | 1,111,111     | 1,111,111     |    |          |
| 100250 | 주일헌금   | 주일헌금   | 2감사헌금   |         | 0        | 1,001,421  | 1,111,111,111 | 1,111,111,111 |    | <b>V</b> |
| 100350 | 주일현금   | 주일헌금   | 주일현금    |         | 0        | 160,001    | 0             | 0             |    | <b>V</b> |
| 100500 | 주일헌금   | 주일헌금   | 겨자씨헌금   |         | 0        | 65,001     | 0             | 0             |    | <b>V</b> |
| 100550 | 주일헌금   | 주일학교헌금 |         |         | 0        | 800,888    | 0             | 0             |    | <b>V</b> |
| 100600 | 주일헌금   | 주일학교헌금 | 영아부헌금   |         | 0        | 0          | 0             | 0             |    | <b>V</b> |
| 100650 | 주일헌금   | 주일학교헌금 | 유치부헌금   |         | 0        | 111        | 0             | 0             |    | <b>V</b> |
| 100700 | 주일헌금   | 주일학교헌금 | 유년부헌금   |         | 0        | 797,777    | 0             | 0             |    |          |
| •      | 1      | 1      |         |         | III      | '          |               | 1             |    | -        |
| 지출     |        |        |         |         |          |            |               |               |    |          |
| CODE   | 분류항목1  | 분류항목2  | 분류항목3   | 분류항목4   | 전년도예산    | 실적누계       | 예산만           | 증감            | 비고 | 선택 ·     |
| 201050 | 찬양비    |        |         |         | 3,332    | 13,477,982 | 0             | -3,332        |    |          |
| 201100 | 찬양비    | 찬양비    |         |         | 3,332    | 13,477,982 | 0             | -3,332        |    | <b>V</b> |
| 201150 | 찬양비    | 찬양비    | 임마누엘찬   |         | 1,110    | 254,657    | 0             | -1,110        | 6  |          |
| 201200 | 찬양비    | 찬양비    | 호산나찬양대  |         | 2,222    | 151,436    | 0             | -2,222        | 6  |          |
| 201250 | 찬양비    | 찬양비    | 할렐루야찬   |         | 0        | 112,569    | 0             | 0             |    |          |
| 201270 | 찬양비    | 찬양비    | 샬롬찬양대   |         | 0        | 0          | 0             | 0             |    | <b>V</b> |
| 201350 | 찬양비    | 찬양비    | 핸드벨콰이어  |         | 0        | 697,360    | 0             | 0             |    | <b>V</b> |
| 201400 | 찬양비    | 찬양비    | 셀라찬양대   |         | 0        | 123,132    | 0             | 0             |    | <b>V</b> |
| 201450 | 찬양비    | 찬양비    | 성가곡제작비  |         | 0        | 12,038,828 | 0             | 0             |    | <b>V</b> |
| 201500 | 찬양비    | 찬양비    | 쏠리스트양   |         | 0        | 0          | 0             | 0             |    | <b>V</b> |
| ¥[     |        |        | 0.70.70 |         | , in     | 100,000    |               |               |    | 4        |

※ 참고사항: 하위항목에만 예산금액을 입력하면 상위항목은 예산수립저장시 자동계산 됩니다.

## 한금(수입) 기록하기 ▶ 메뉴위치 : 수입기록 - 개인헌금수입기록

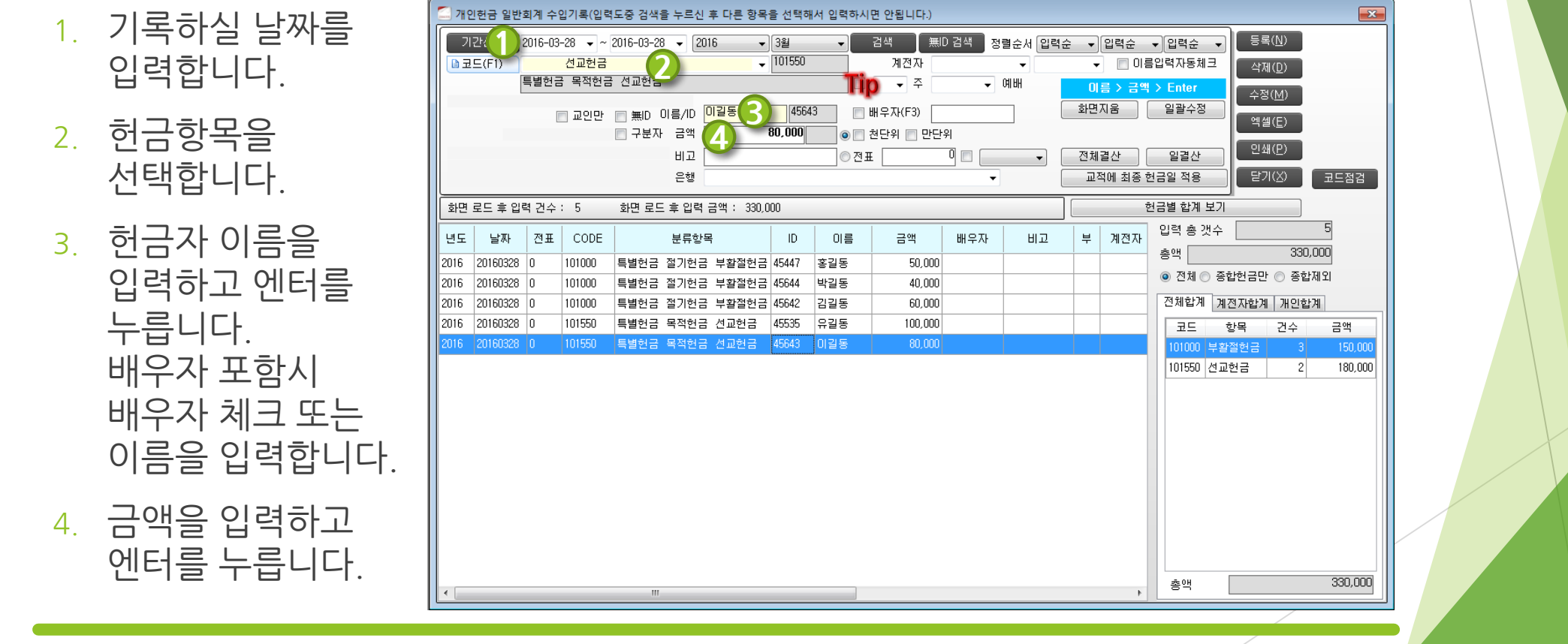

\* Tip: 몇 주인지 주를 입력하시면 월간 주별로도 헌금 확인이 가능합니다.

## 지출 기록하기

▶ 메뉴위치 : 재정 - 지출기록

- 입력하실 날짜를 선택하여 줍니다.
- 입력하실 지출항목을 선택하여 줍니다.
- 3. 비고(적요)내용을 기록하고 엔터를 누릅니다.
- 4. 금액을 입력하여 주시고 엔터를 누릅니다.

|    | 일반회계 지를<br>기간: 1<br>코드(FI)<br>리비 급여및<br>3 비고<br>금액<br>전표번호<br>으실분(계좌) | 2016-<br>제수당<br>간사 | 비고,금액)<br>03-28 v<br>직원급대<br>직원급대<br>급대<br>13,000, | ~ 2016-0<br>H <b>(2</b> ) | 3-28 ▼ 21<br>수령인<br>은행 | D16 -  | 3월<br>]    | <ul> <li>▼</li> <li>205300</li> <li>분</li> <li></li> <li></li></ul> |      | ₩ 8ª: | 는서 금액내로<br>▼<br>순 <b>시</b> | ▼        | ⊒⊑ ♥ (i<br>■ V<br>T<br>1 | 금핵오≞ ▼<br>글자확인<br>까지않음<br>》<br>》<br>2<br>1<br>1<br>1<br>1<br>1<br>1<br>1<br>1<br>1<br>1<br>1<br>1<br>1<br>1<br>1<br>1<br>1 | 화면지움<br>등록( <u>N</u> )<br>수정( <u>M</u> )<br>삭제( <u>D</u> )<br>역설(E)<br>닫기( <u>X</u> ) |
|----|-----------------------------------------------------------------------|--------------------|----------------------------------------------------|---------------------------|------------------------|--------|------------|----------------------------------------------------------------------------------------------------|------|-------|----------------------------|----------|--------------------------|----------------------------------------------------------------------------------------------------|---------------------------------------------------------------------------------------|
| 1  | 도 CODE                                                                | 주                  | 날짜                                                 |                           | 분류항목                   |        | 금액         | 보조코드                                                                                                    | 보조항목 | 수령인   | 비고                         | 전표<br>번호 | 지출<br>구분                 |                                                                                                    | 은행                                                                                    |
| 20 | 6 205300                                                              |                    | 20160328                                           | 관리비                       | 급여및제수당                 | 당 직원급여 | 13,000,000 | 0                                                                                                    |      |       | 간사 급여                      | 0        |                          |                                                                                                    |                                                                                       |
| 20 | 6 202850                                                              |                    | 20160328                                           | 장학비                       | 장학비 일빈                 | 장학비    | 600,000    | 0                                                                                                    |      |       | 장학금 지원                     | 0        |                          |                                                                                                    |                                                                                       |
| 20 | 6 201150                                                              |                    | 20160328                                           | 찬양비                       | 찬양비 임미                 | 누엘찬양대  | 100,000    | 0                                                                                                    |      |       | 간식비                        | 0        |                          |                                                                                                    |                                                                                       |
| 20 | 6 201200                                                              |                    | 20160328                                           | 찬양비                       | 찬양비 호신                 | 반사찬양대  | 70,000     | 0                                                                                                    |      |       | 악보구입                       | 0        |                          |                                                                                                    |                                                                                       |
| 20 | 6 202200                                                              |                    | 20160328                                           | 교육비                       | 교육훈련비                  | 세미나비   | 50,000     | 0                                                                                                    |      |       | 참가비                        | 0        |                          |                                                                                                    |                                                                                       |
| 4  |                                                                       |                    |                                                    |                           |                        |        |            |                                                                                                    |      |       |                            |          |                          |                                                                                                    |                                                                                       |
|    | 미려 초 개스                                                               |                    |                                                    | 5                         | 초애                     |        | 13.820.000 |                                                                                                    |      |       |                            |          |                          |                                                                                                    |                                                                                       |
|    | 금일입력총역                                                                | 4                  |                                                    |                           |                        |        |            |                                                                                                    |      |       |                            |          |                          |                                                                                                    |                                                                                       |

※ Tip: 오른쪽의 예산,누계,금액쪽의 체크박스를 체크하시면 입력하시는 지출항목의 금액을 볼 수 있습니다.

### 한금자명단 검색하기 ▶ 메뉴위치 : 수입기록 - 헌금자명단검색

- 1. 검색하실 날짜를 선택합니다.
- 2. 검색 버튼을 누릅니다.
- 3. 인쇄를 눌러 줍니다.
- 원하는 인쇄양식을 선택하여 인쇄합니다.

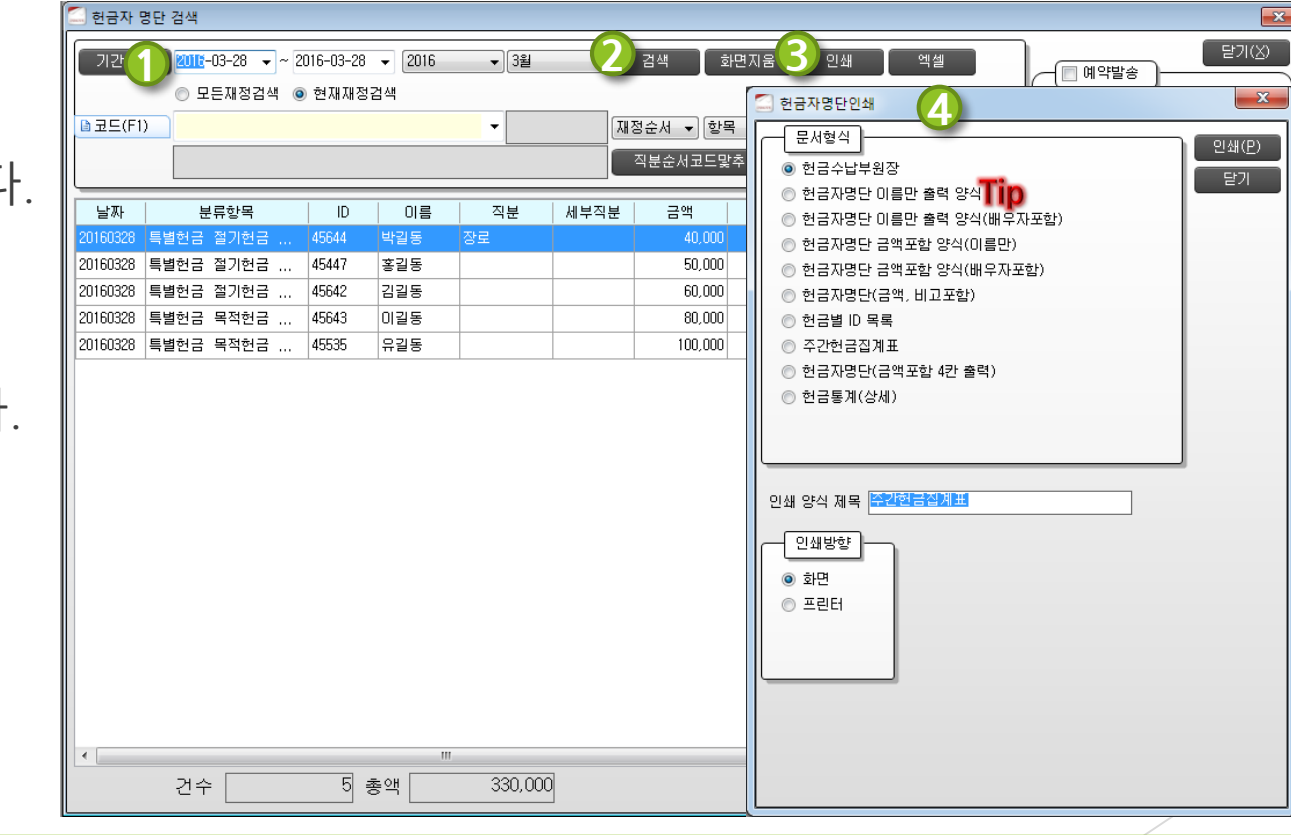

※ Tip: 인쇄 - 헌금자명단 이름만 출력 양식 (2번째)을 이용하시면 주보에 들어가는 헌금자 명단을 텍스트파일로 출력을 하여 손쉽게 작업을 할 수 있습니다.

### 재정보고서 인쇄하기

- ▶ 메뉴위치 : 재정 기간단위검색
- 검색하실 날짜를 선택하신 후 검색을 합니다.
- 2. 인쇄버튼을 누릅니다.
- 원하는 인쇄양식을 선택하여 인쇄를 합니다.

| 🗐 기간단위검색(선택된 날짜의 회 | 계년도로 검색함)    |                   |            |      |                                                 |
|--------------------|--------------|-------------------|------------|------|-------------------------------------------------|
| 전체헌금결산 기간          | 2016-03-28 👻 | ~ 2016-03-28 🔻 20 | 16 ▼ 3월    | •    | 검색 엑셀(E) 인쇄(P) 닫기(X)                            |
| 이월금 -23,773,063    | ·            | 수                 | 입 4 단계 지출[ | 4 단계 | 🔲 0원 제외                                         |
| 수입                 |              |                   |            |      | 기간단위인쇄                                          |
| 분류항목               | CODE         | 예산                | 당기         | 누기   |                                                 |
| 주일현금               | 100050       | 1,112,222,222     | 0          | 12   | <u>인쇄(P)</u>                                    |
| 2015현금             | 100100       | 0                 | 0          |      | ● 중독<br>● 정식(예산 누계) 달기                          |
| 주일헌금               | 100150       | 1,112,222,222     | 0          | 12   | ◎ 정식(예산,누계, 관/항/목으로 보기)                         |
| (1)십일조헌금           | 100170       | 1,111,111         | 0          | 2    | ◎ 주계표, 월결산보고서                                   |
| 2감사헌금              | 100250       | 1,111,111,111     | 0          | 2    | ◎ 수입내역서(상세)                                     |
| 주일헌금               | 100350       | 0                 | 0          | 8    | ◎ 수입내역서(합산)                                     |
| 겨자씨헌금              | 100500       | 0                 | 0          |      | 이 사출 내역서 이 사출 내 이 사출 내 이 사출 이 사출 이 사출 이 사출 이 사출 |
| 주일학교현금             | 100550       | 0                 | 0          |      | ◎ 회게보고지<br>◎ 하모병의계표                             |
| 영아부헌금              | 100600       | 0                 | 0          |      | ◎ 정식(예산,누계) 추가                                  |
| 0위비원고              | 100650       | 0                 | 0          |      | ◎ 입금전표                                          |
| 총계 1,114,622,222   | 330,000      | 13,144,619        |            |      | ◎ 출금전표                                          |
| 지출                 |              |                   |            |      | ◎ 지출결의서                                         |
| 분류항목               | CODE         | 예산                | 당기         | 누기   | ◎ 재정상황보고서 🔲 비고내역출력                              |
| 찬양비                | 201050       | 0                 | 170,000    | 38   | ○ 주계표(추가)                                       |
| 찬양비                | 201100       | 0                 | 170,000    | 38   |                                                 |
| 임마누엘찬양대            | 201150       | 0                 | 100,000    | 9    |                                                 |
| 호산나찬양대             | 201200       | 0                 | 70,000     |      | 인쇄 양식 제목 🖀 📶 🏹                                  |
| 할렐루야찬양대            | 201250       | 0                 | 0          |      | _                                               |
| 샬롬찬양대              | 201270       | 0                 | 0          |      |                                                 |
| 핸드벨콰이어             | 201350       | 0                 | 0          |      | 사용자                                             |
| 셀라찬양대              | 201400       | 0                 | 0          |      |                                                 |
| 성가곡제작비             | 201450       | 0                 | 0          |      |                                                 |
| 총계 1,114,622,223   | 13,820,000   | 51,907,682        |            |      | · · · · · · · · · · · · · · · · · · ·           |
| 기간잔액/잔고            | -13,490,000  | -37,263,063       |            |      | ◎ 프린터                                           |
|                    |              |                   |            |      |                                                 |

\* Tip: 인쇄시 타이틀 제목을 인쇄 양식 제목 칸에 내용을 수정하여 출력 할 수 있습니다.

## 기부금영수증 인쇄하기

#### ▶ 메뉴위치 : 수입기록 -기부금영수증 (또는 가족단위검색)

- 1. 인쇄하실 날짜를 합니다.
- 출력하실 분의 이름을 입력하여 검색합니다.
- 가족이 낸 헌금까지 포함할 시 가족포함을 체크하여 인쇄 버튼을 클릭합니다.
- 납세번호가 교회의 고유번호가 아니시면 수정히여 납세번호저장 후 인쇄를 하시면 됩니다.

|   | 🔄 가족단위                                                                                                    | 검색(중복                 | 부발행된 형        | 원금확인서             | 내역은 반드시                               | 폐기를 해야           | 합니다.)               |                        |            |                                                                       |                                                                                                    |                                                                                                    |                                                       |   |                                                                                      |                              | x |
|---|----------------------------------------------------------------------------------------------------|-----------------------|---------------|-------------------|---------------------------------------|------------------|---------------------|------------------------|------------|-----------------------------------------------------------------------|----------------------------------------------------------------------------------------------------|----------------------------------------------------------------------------------------------------|-------------------------------------------------------|---|--------------------------------------------------------------------------------------|------------------------------|---|
|   | 2016-01-01 및 ~ 2016-12-31 및 2016 → 전체 → 1.검색 화면지 3 인쇄(P) 액셀(E) 달기(X)<br>© 모든재정검색 © 현재재정검색 2.기부금영수증 인쇄 세대주변경 |                       |               |                   |                                       |                  |                     |                        |            |                                                                       |                                                                                                    |                                                                                                    |                                                       |   |                                                                                      |                              |   |
|   | 無ID II<br>배우7                                                                                               | 9 <b>4544</b><br>제가다  | .7<br>다       | 이름(F5)<br>휴대폰     | 홈길동<br>010-1234-                      | 2) :<br>-5678 ଘଟ | 주소 경:<br>전화 02      | 기도 부천<br>-123-456      | AL 9<br>67 | 2정구 역                                                                 | 곡로50                                                                                                    | 4번길 55-                                                                                                    | 1 (고강동, 예술빌리                                          | Ð |                                                                                      |                              |   |
| 3 | ◎ 가족포                                                                                                    | 함 홍길                  | I동(본인),       | 가나다(처             | ), 개나리(딸1                             | , <b>Tip</b>     |                     |                        | •          | ◎ 개인                                                                  |                                                                                                    |                                                                                                    |                                                       |   |                                                                                      |                              |   |
|   | 날짜                                                                                                    | ID                    | 이름            |                   | 분류항목                                  | Ē                | 금액                  | 배우자                    | Н          | 날짜                                                                    | ID                                                                                                    | 이름                                                                                                    | 분류항목                                                  |   | 금액                                                                                   | 배우자                          | Н |
|   | 20160328                                                                                                    | 45447                 | 홍길동           | 특별헌금              | 금 절기헌금                                | 부활               | 50,000              |                        |            | 20160328                                                              | 45447                                                                                                    | 홍길동                                                                                                    | 특별헌금 절기헌금 부                                           | 활 | 50,000                                                                               |                              |   |
|   | 20160306                                                                                                    | 45447                 | 홍길동           | 기타헌금              | 3                                     |                  | 10,000              |                        |            | 20160306                                                              | 45447                                                                                                    | 홍길동                                                                                                    | 기타헌금                                                  |   | 10,000                                                                               |                              |   |
|   | 20160313                                                                                                    | 45447                 | 홍길동           | 기타헌금              | 금 헌금                                  |                  | 1,000               |                        |            | 20160313                                                              | 45447                                                                                                    | 홍길동                                                                                                    | 기타헌금 헌금                                               |   | 1,000                                                                                |                              |   |
|   | <ul> <li></li> <li>▼개인별 한<br/>발급자명<br/>조범수2</li> </ul>                                                      | 번금확인/<br>종제<br>2015-C | 에 발급 리:<br>번호 | 스트<br>신청자명<br>:김동 | 행 문화           발급일           20100329 | 발급금액             | 61,00<br>재발형<br>회기년 | 0<br>45(¥EI)<br>150101 | ▶<br>회기    | 기부공(<br>출력<br>문서변)<br>년.<br>기:<br>금<br>납세변)<br>이<br>주민변<br>사업자변<br>주, | 정보<br>2015<br>로 2016<br>2016-C<br>2016-C<br>2016-C<br>2016-C<br>2016-C<br>2016-C<br>2016-C<br>2016-C<br>2016-C<br>2016-C<br>2016-C<br>2016-C<br>2016<br>2016-C<br>2015<br>2016<br>2015<br>2015<br>2015<br>2015<br>2015<br>2015<br>2015<br>2015 | ♥ [     ♥     ♥     ♥     ♥     ♥     ♥     ♥     ♥     ♥     ♥     ♥     ♥     ♥     ♥     ♥     ♥     ♥     ♥     ♥     ♥     ♥     ♥     ♥     ♥     ♥     ♥     ♥     ♥     ♥     ♥     ♥     ♥     ♥     ♥     ♥     ♥     ♥     ♥     ♥     ♥     ♥     ♥     ♥     ♥     ♥     ♥     ♥     ♥     ♥     ♥     ♥     ♥     ♥     ♥     ♥     ♥     ♥     ♥     ♥     ♥     ♥     ♥     ♥     ♥     ♥     ♥     ♥     ♥     ♥     ♥     ♥     ♥     ♥     ♥     ♥     ♥     ♥     ♥     ♥     ♥     ♥     ♥     ♥     ♥     ♥     ♥     ♥     ♥     ♥     ♥     ♥     ♥     ♥     ♥     ♥     ♥     ♥     ♥     ♥     ♥     ♥     ♥     ♥     ♥     ♥     ♥     ♥     ♥     ♥     ♥     ♥     ♥     ♥     ♥     ♥     ♥     ♥     ♥     ♥     ♥     ♥     ♥     ♥     ♥     ♥     ♥     ♥     ♥     ♥     ♥     ♥     ♥     ♥     ♥     ♥     ♥     ♥     ♥     ♥     ♥     ♥     ♥     ♥     ♥     ♥     ♥     ♥     ♥     ♥     ♥     ♥     ♥     ♥     ♥     ♥     ♥     ♥     ♥     ♥     ♥     ♥     ♥     ♥     ♥     ♥     ♥     ♥     ♥      ♥     ♥     ♥     ♥     ♥     ♥     ♥     ♥     ♥     ♥     ♥     ♥     ♥     ♥     ♥     ♥     ♥     ♥     ♥     ♥     ♥     ♥     ♥     ♥     ♥     ♥     ♥     ♥     ♥     ♥     ♥     ♥     ♥     ♥     ♥     ♥     ♥     ♥     ♥     ♥     ♥     ♥     ♥     ♥     ♥     ♥     ♥     ♥     ♥     ♥     ♥     ♥     ♥     ♥     ♥     ♥     ♥     ♥     ♥     ♥     ♥     ♥     ♥     ♥     ♥     ♥     ♥     ♥     ♥     ♥     ♥     ♥     ♥     ♥     ♥     ♥     ♥     ♥     ♥     ♥     ♥     ♥     ♥     ♥     ♥     ♥     ♥     ♥     ♥     ♥     ♥     ♥     ♥     ♥     ♥     ♥     ♥     ♥     ♥     ♥     ♥     ♥     ♥     ♥     ♥     ♥     ♥     ♥     ♥     ♥     ♥     ♥     ♥     ♥     ♥     ♥     ♥     ♥     ♥     ♥     ♥     ♥     ♥     ♥     ♥     ♥     ♥     ♥     ♥     ♥     ♥     ♥     ♥     ♥     ♥     ♥     ♥     ♥     ♥     ♥     ♥     ♥     ♥     ♥     ♥     ♥     ♥     ♥     ♥     ♥     ♥     ♥     ♥     ♥     ♥     ♥     ♥     ♥     ♥     ♥ | 001] 3<br>016-12-31<br>가족현금포함<br>실세번호저장<br>실세번호저장<br> |   | 덕 남기지 않게<br>인쇄(P)<br>인쇄비튼 동작<br>이리보기 ()<br>개인/회사<br>· 개인 () 회)<br>문서형식<br>· 합계 () 월년 | ·<br>탄기(<br>프린터 슐레<br>·<br>· |   |
|   | •                                                                                                    |                       |               |                   |                                       | ·                |                     |                        |            |                                                                       |                                                                                                    |                                                                                                    |                                                       |   |                                                                                      |                              |   |

※ Tip: 가족포함시 원하는 가족들만 체크 합산하여 인쇄 할 수 있습니다. 또한 인쇄 시 금액 수정도 가능합니다.